Log in to Business Track/ClientLine: https://www.businesstrack.com/manage/landing

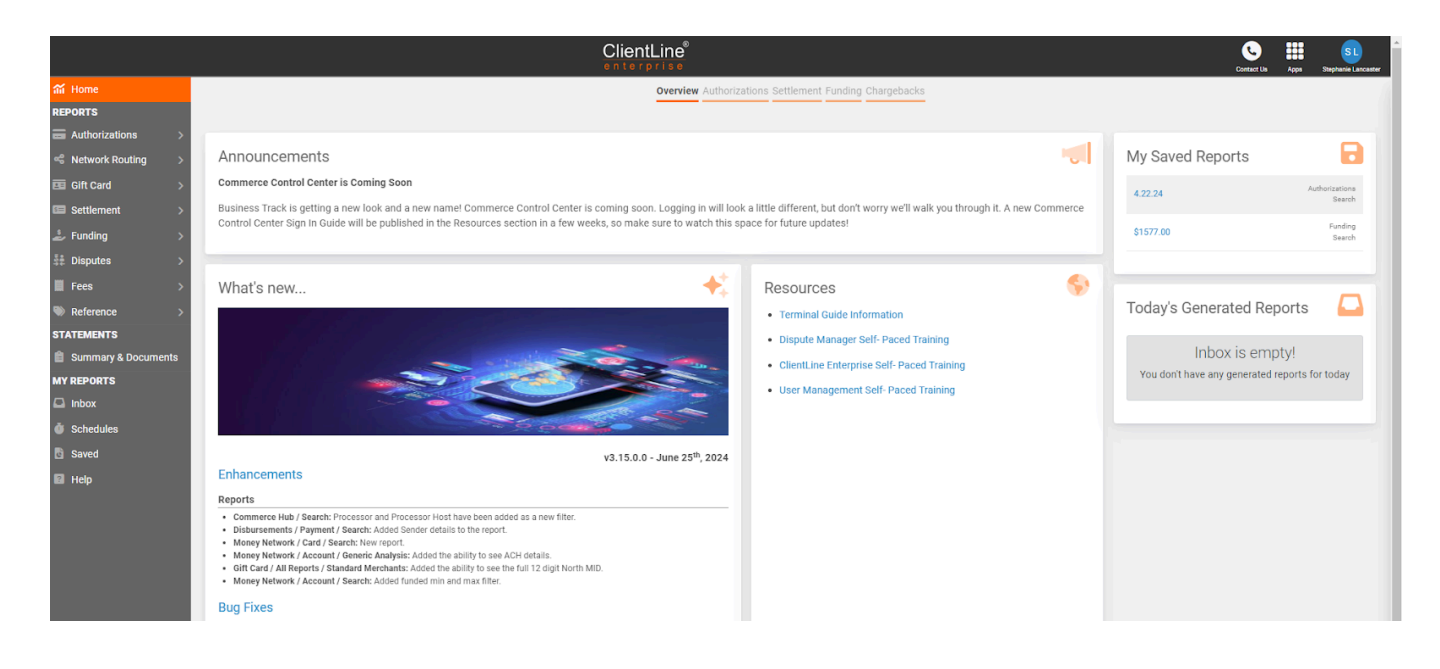

## Determining Who A Chargeback is From

In the left column, select Disputes/Chargebacks/Search

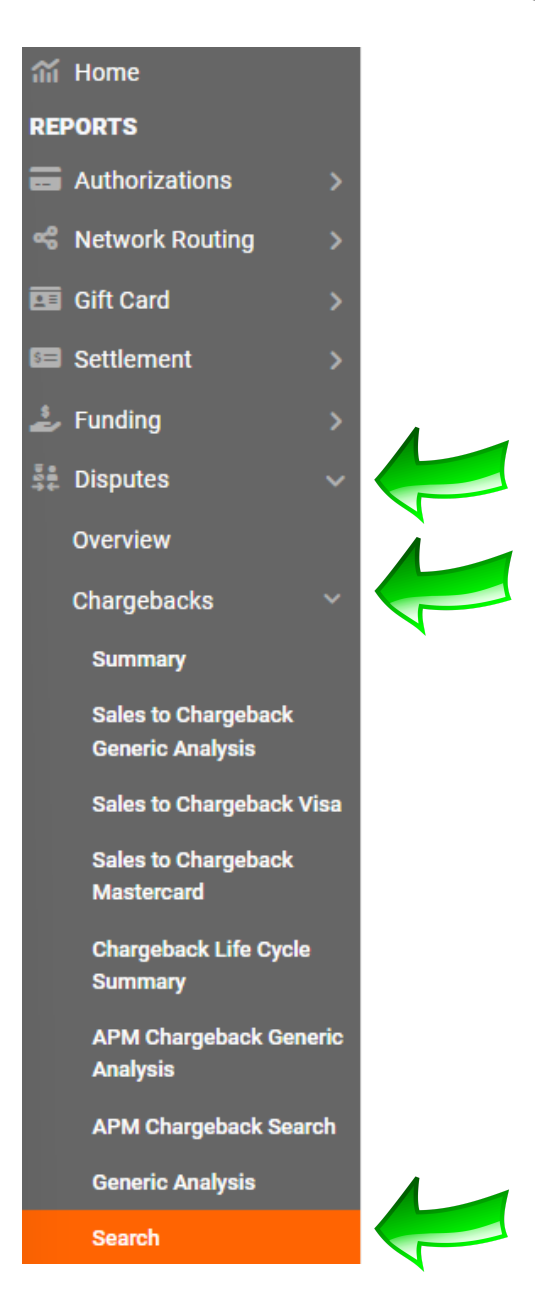

## Determining Who A Chargeback is From

## Select date range, then apply and go

| Date Range             |              |     |     |      |      |      |     |               |     |          |      |     |     |  |  |
|------------------------|--------------|-----|-----|------|------|------|-----|---------------|-----|----------|------|-----|-----|--|--|
| 01/01/2024 - 07/01/202 |              |     |     |      |      |      |     |               | Ê   | <b>1</b> |      |     |     |  |  |
|                        |              |     |     | Opti | ons: | Rang | je  |               | ~   |          |      |     |     |  |  |
| From Date              |              |     |     |      |      |      |     | To Date       |     |          |      |     |     |  |  |
| <                      | January 2024 |     |     |      |      |      | <   | < July 2024 > |     |          |      |     |     |  |  |
| Sur                    | Mon          | Tue | Wed | Thu  | Fri  | Sat  | Sun | Mon           | Tue | Wed      | Thu  | Fri | Sat |  |  |
| 31                     | 01           | 02  | 03  | 04   | 05   | 06   | 30  | 01            | 02  | 03       | 04   | 05  | 06  |  |  |
| 07                     | 08           | 09  | 10  | 11   | 12   | 13   | 07  | 08            | 09  | 10       | 11   | 12  | 13  |  |  |
| 14                     | 15           | 16  | 17  | 18   | 19   | 20   | 14  | 15            | 16  | 17       | 18   | 19  | 20  |  |  |
| 21                     | 22           | 23  | 24  | 25   | 26   | 27   | 21  | 22            | 23  | 24       | 25   | 26  | 27  |  |  |
| 28                     | 29           | 30  | 31  | 01   | 02   | 03   | 28  | 29            | 30  | 31       | 01   | 02  | 03  |  |  |
| 04                     | 05           | 06  | 07  | 08   | 09   | 10   | 04  | 05            | 06  | 07       | 08   | 09  | 10  |  |  |
|                        |              |     |     |      |      |      |     |               |     | Ca       | ncel | An  | vla |  |  |
|                        |              |     |     |      |      |      |     |               |     |          |      |     | ניק |  |  |
|                        |              |     |     |      |      |      |     |               |     |          |      |     |     |  |  |

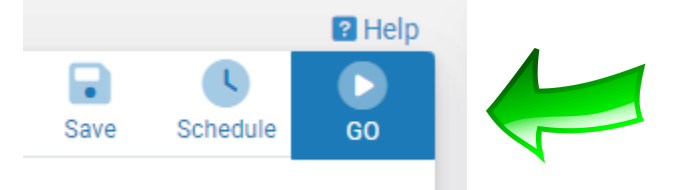

## Determining Who A Chargeback is From

The transaction will then appear. Click on the "+" symbol beside the transaction to expand details. You can match the Authorization Code in Business Track/ClientLine to the Gateway Authorization Code in the Virtual Terminal to see who the chargeback is from. You can also view the dispute reason code in the details.

| Dispute <mark>Reason</mark> Code: | 4752 |
|-----------------------------------|------|
|-----------------------------------|------|

The Virtual Terminal will have the donor name in the transaction details. Virtual Terminal login: <u>https://virtual.paperlesstrans.com</u>

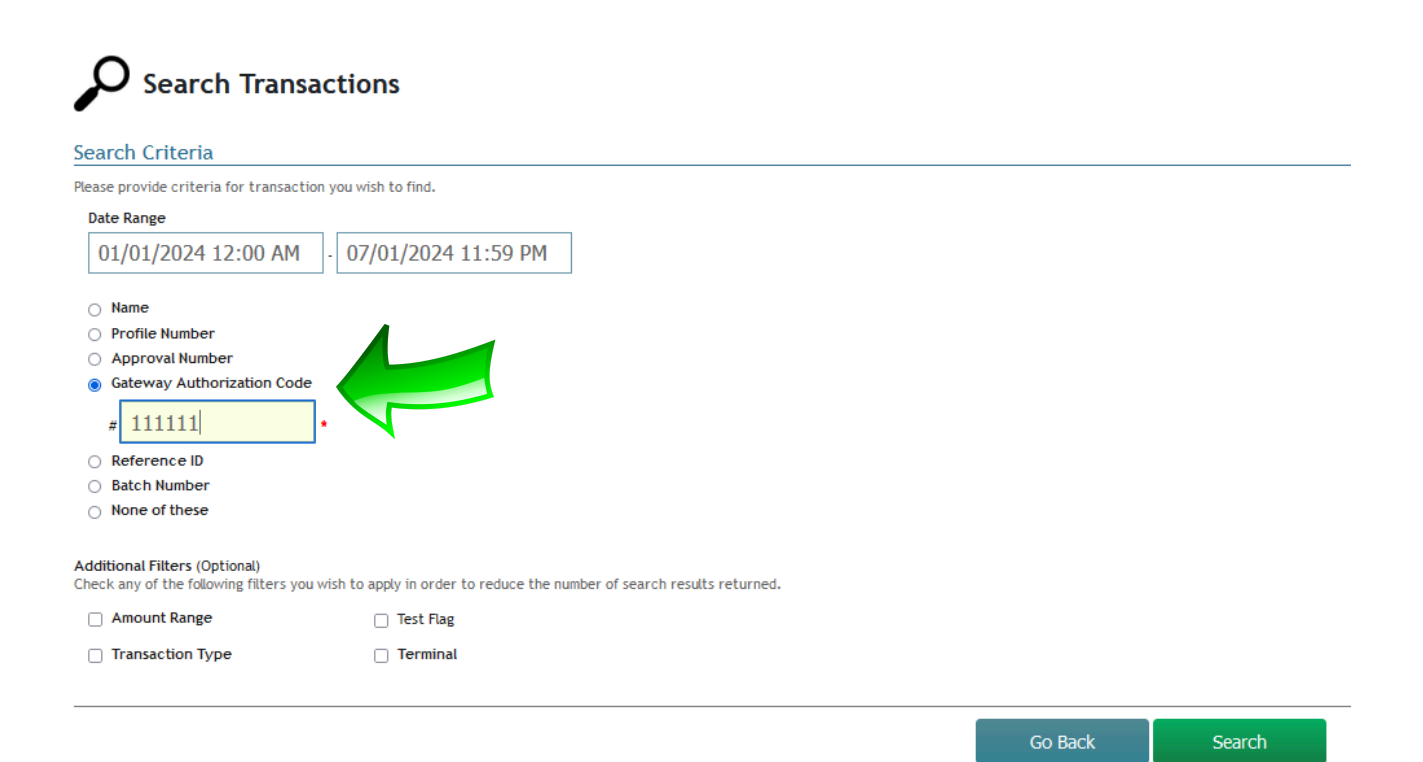